# Live E Server Box AlO

取扱説明書

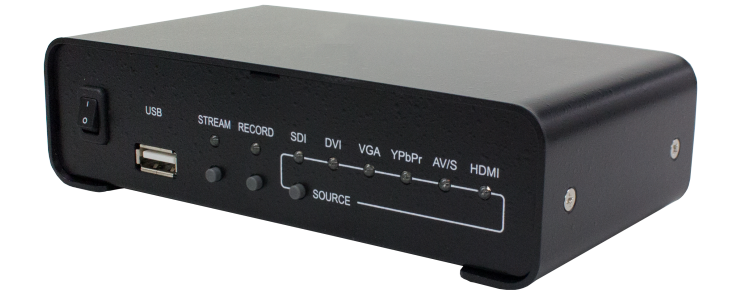

Ver1.00

E005221004001

目次

| 本書について                            | 1 |
|-----------------------------------|---|
| Live E Server BOX 15をお使いいただく前に    | 2 |
| 初期状態のLive E Server Box 15 AlOについて | 3 |
| 画面構成                              | 4 |
| 映像を配信してみる                         | 5 |

# 本書について

Live E Server BOX 15 AlOは2ch対応オールインワン ストリーミングエンコーダー「SC6DON1 AlO」の機能に、HLS配信サーバーの機能を付加した製品です。本取扱説明書では、Live E Server BOX 15 AlOに特有の機能についての説明を記載し、ご使用上の注意事項や、SC6DON1 AlOと共通の操作に関してはSC6DON1 AlOの取扱説明書をご参照ください。

SC6D0N1 AIOの取り扱い説明書は、ご購入いただいたLive E Server BOX 15 AIOに含まれている他、 以下からダウンロードしていただくことも可能です。

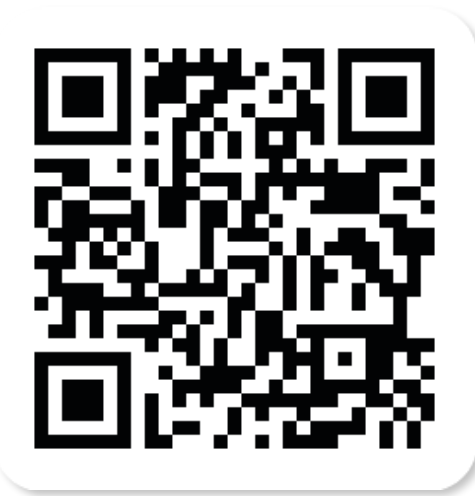

https://www.mediaedge.co.jp/product/308#download

## Live E Server BOX 15をお使いいただく前に

本機のHLS配信機能をお使いいただくには、映像を視聴いただく端末と本機が同一ネットワーク内に存在 し、それぞれがネットワークを介してデータのやりとりを行える状態になっている必要があります。ま た、ネットワーク内で本機のIPアドレスは常に同じものになるように設定していただくことで、毎回本機 のIPアドレスをご確認いただく必要がなくなります。

#### DHCPサーバーが存在するネットワークでの例

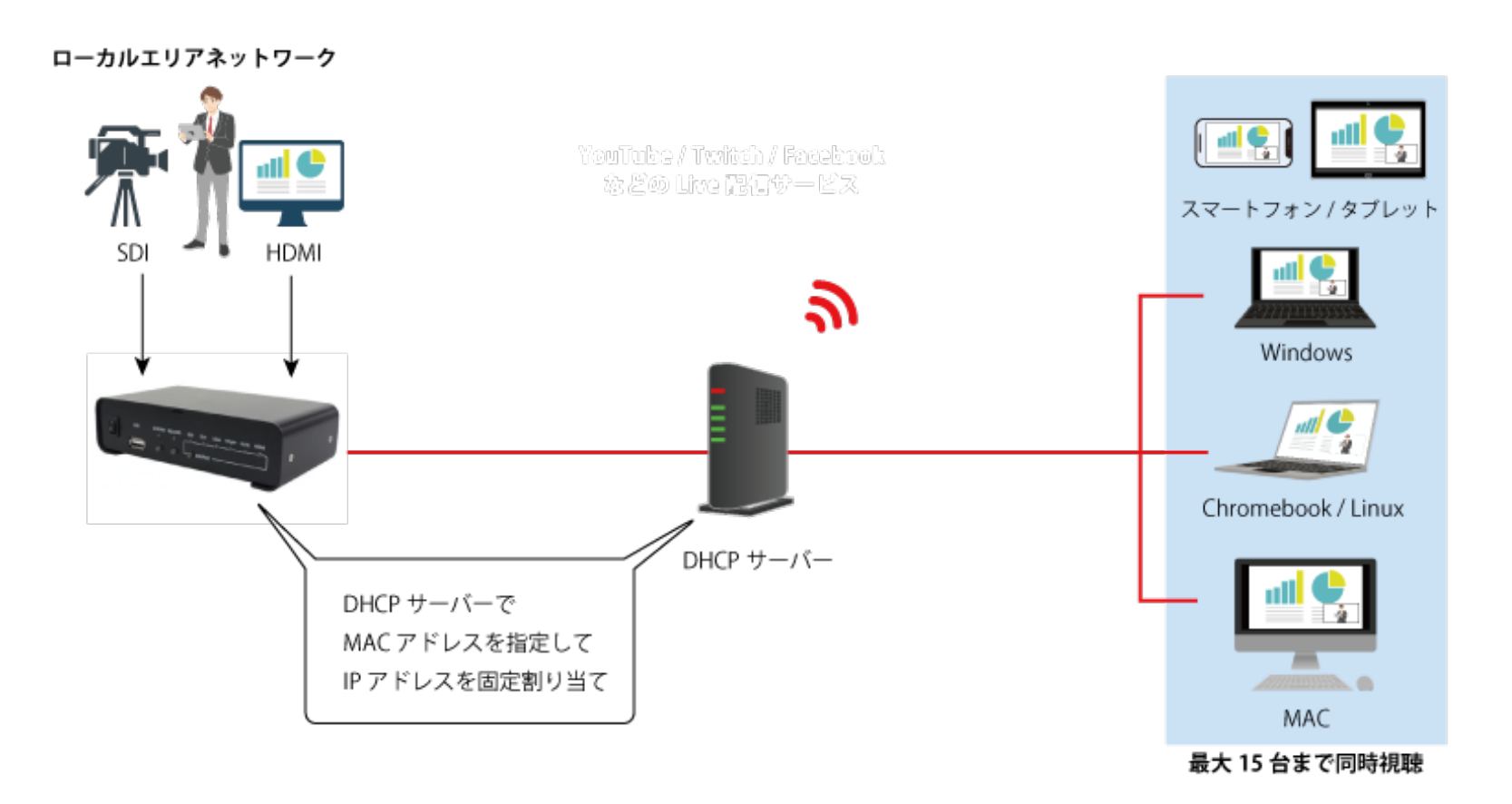

DHCPサーバーに本機のMACアドレスを登録し、固定のIPアドレスを毎回リースするように設定いただく ことで、最も簡単に本機を運用していただくことが可能です。

本機に固定IPを割り当てて運用することも可能ですが、この場合、IPアドレス、サブネットマスク、デフォ ルトゲートウェイは必ず設定を行ってください。正しく設定を行えていない場合、本機のストリームが正 しく配信されないことがあります。

#### SC6D0N1 AIO取り扱い説明書関連情報:

ネットワーク経由で行う場合:2-2.ネットワーク経由で設定を行う 直接行う場合:2-3.キーボード・マウスを接続して設定を行う ネットワークの設定方法について:12-1.ネットワーク

# 初期状態のLive E Server Box 15 AIOについて

本機は、初期状態で次のような設定になっています。

| 初期設定                          |                                                                                   |  |  |
|-------------------------------|-----------------------------------------------------------------------------------|--|--|
| CH1入力                         | HDMI / HDMI重畳音声を使用                                                                |  |  |
| CH2入力                         | SDI / SDI重畳音声を使用                                                                  |  |  |
| PGM                           | CH1がメイン / CH2がサブ画面 / CH1とCH2のオーディオをミックス                                           |  |  |
| CH1エンコード設定                    | MAIN: 映像H.264 4Mbps / 音声 AAC-LC 128Kbps<br>SUB: 映像H.264 2Mbps / 音声 AAC-LC 128Kbps |  |  |
| CH2エンコード設定                    | MAIN: 映像H.264 4Mbps / 音声 AAC-LC 128Kbps<br>SUB: 映像H.264 2Mbps / 音声 AAC-LC 128Kbps |  |  |
| PGMエンコード設定                    | MAIN: 映像H.264 4Mbps / 音声 AAC-LC 128Kbps<br>SUB: 映像H.264 2Mbps / 音声 AAC-LC 128Kbps |  |  |
| ネットワーク                        | DHCP接続                                                                            |  |  |
| ネットワーク経由での設定画面へのログインID / PASS | admin / 0000 (初回ログイン時に必ず設定変更が必要です)                                                |  |  |

特に設定を変更しなくても、本機へアクセスが行える状態になっていれば、HDMI / SDI入力端子に映像 を接続し、フロントのSTREAMボタンをクリックするだけですぐに映像を見ることができます。

#### SC6D0N1 AIO取り扱い説明書関連情報:

本機のボタン配置など外観説明:1-2.外観説明 電源や映像ソースの接続について:2-1.ケーブルの接続 本機へのネットワーク経由でのアクセス方法:2-2.ネットワーク経由で設定を行う

本機では、アクセスすると下記画面が表示されます。設定画面にアクセスする場合は歯車マークをクリッ クすると、SC6D0N1 AlOの取り扱い説明書に記載の設定画面が表示されます。

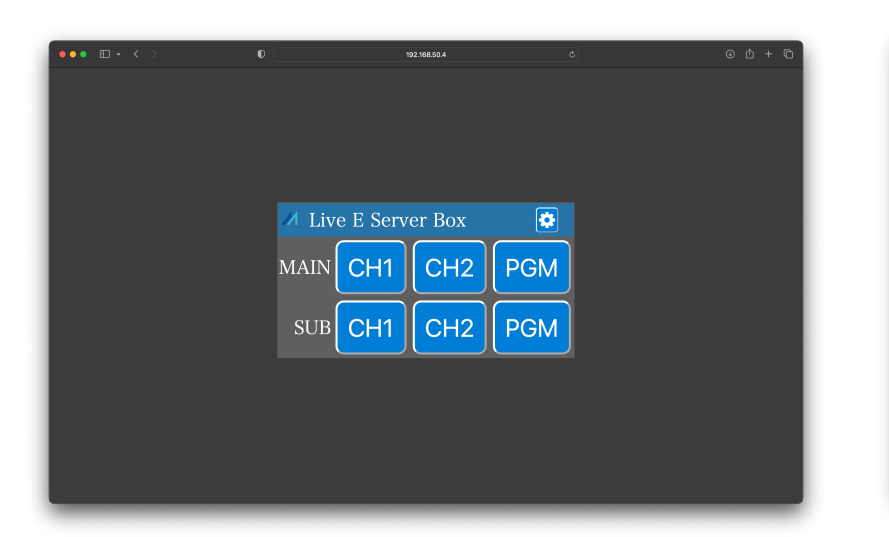

Live E Server BOX 15 AIOの標準画面

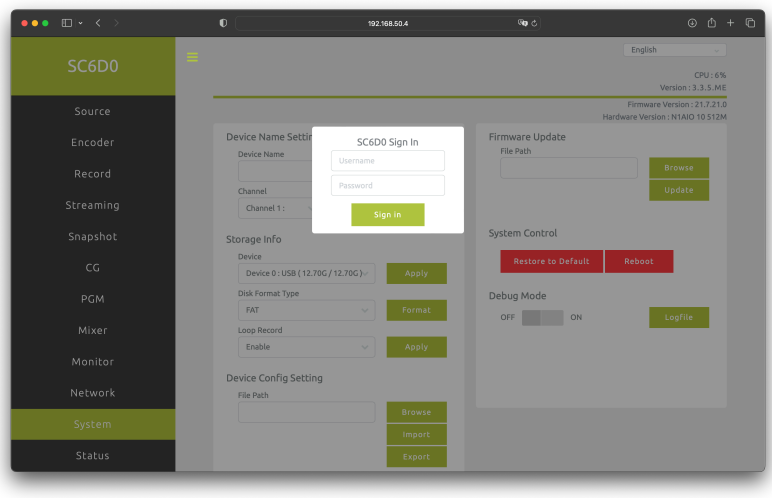

設定画面

## 画面構成

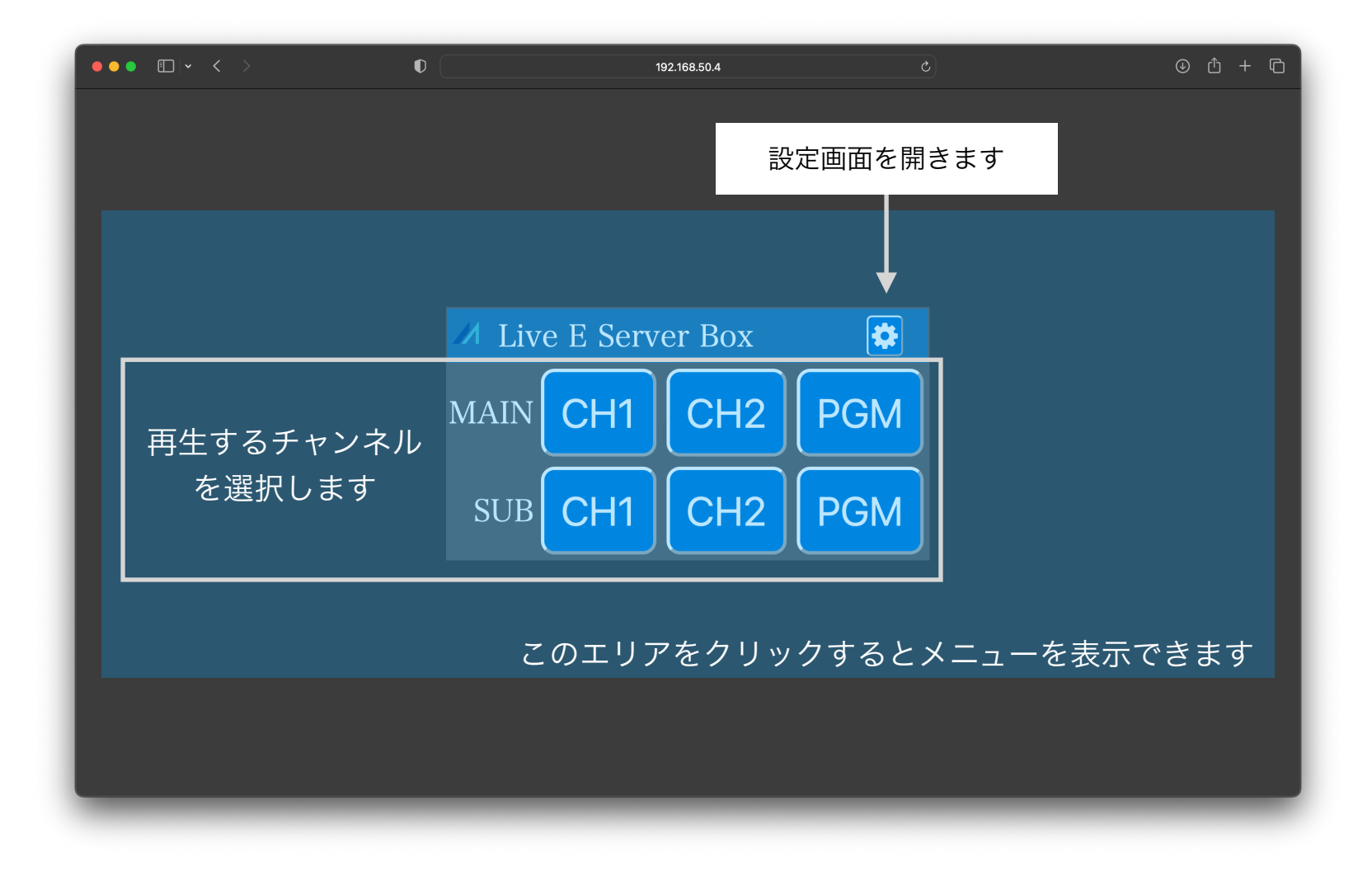

本機にブラウザを使用してアクセスすると上図のようなメニューが表示されます。

| СН1 | MAIN | CH1の映像を表示します。エンコーダーはMAINを使用します。デフォルト設定では4Mbpsの映像です。 |
|-----|------|-----------------------------------------------------|
|     | SUB  | CH1の映像を表示します。エンコーダーはSUBを使用します。デフォルト設定では2Mbpsの映像です。  |
| CH2 | MAIN | CH2の映像を表示します。エンコーダーはMAINを使用します。デフォルト設定では4Mbpsの映像です。 |
|     | SUB  | CH2の映像を表示します。エンコーダーはSUBを使用します。デフォルト設定では2Mbpsの映像です。  |
| PGM | MAIN | PGMの映像を表示します。エンコーダーはMAINを使用します。デフォルト設定では4Mbpsの映像です。 |
|     | SUB  | PGMの映像を表示します。エンコーダーはSUBを使用します。デフォルト設定では2Mbpsの映像です。  |

それぞれのボタンをクリックすることで、映像の受信を開始することができます。

### 映像を配信してみる

次の手順で映像の配信をお試しいただくことができます。

- 1. 本機の背面 HDMI入力端子にHDMIの映像ソースを接続してください。
  - ・本機ではHDCPによるコピーガードがかかった映像信号をエンコードして配信することはできません。お試しいただく際には、HDMI出力を持ったビデオカメラなどをお使いください。
- 2. ACアダプタ、ネットワークケーブルを接続し、本機の電源を入れます。HDMIのLEDランプが緑色に 点灯するまでそのままお待ちください。
  - ・本機にパソコンなどからアクセスできる状態になっている必要があります。
- 3. 前面のSTREAMボタンを押し、緑色に点灯したことを確認してください。
  - ・この状態で本機にアクセスすると、標準画面が表示されます。MAINまたはSUBのCH1をクリックしてください。映像の再生が開始されます。